Interakcija sa MySQL-om pomoću PHP-a. Povezivanje i izvršavanje upita

## Povezivanje sa MySQL-om pomoću PHP-a

Da bi se uspešno upotrebile PHP funkcije za komunikaciju sa MySQLom, potrebno je pokrenuti MySQL na lokaciji sa kojom veb server može da se poveže.

Takođe treba da postoji kreiran korisnik sa lozinkom i da se zna naziv baze podataka sa kojom hoćemo da se povežemo.

Pokrenuti MySQL i Apache.

• U phpmyadmin-u napraviti bazu podataka (ili uvesti bazu podataka).

Pre nego se konektujemo, potrebno je napraviti bazu koja će se zvati studenti i koja će imati tabelu student sa 4 kolone: id, ime, prezime i fakultet:

old type je int, Al(AUTO\_INCREMENT), primarni ključ.

olme, prezime i fakultet type je varchar 255.

Kada se napravi baza sa tabelama, sledeći korak je da se doda korisnik koji može da vrši interakciju sa datom bazom. To se postiže tako što se klikne na bazu za koju želimo da dodamo pravila o korišćenju, a zatim na opciju **Privileges**.

| phpMuAdmin         | – 🗊 Server: 127.0.0.1 » 🝵 Database: studenti                                                            |  |  |  |  |  |  |  |
|--------------------|----------------------------------------------------------------------------------------------------|--|--|--|--|--|--|--|
| <u>♠ ≣</u> @ ⊡ @ œ | 📝 Structure 📔 SQL 🔍 Search 🗊 Query 🚍 Export 🕞 Import 🥜 Operations 💽 Privileges 🖓 Routines 😒             |  |  |  |  |  |  |  |
| Recent Favorites   | Filters                                                                                                 |  |  |  |  |  |  |  |
| New                | Containing the word:                                                                                    |  |  |  |  |  |  |  |
| mysql              | Table Action Rows 🕢 Type Collation Size Overhead                                                        |  |  |  |  |  |  |  |
| performance_schema | 🔲 student 🖕 🗐 Browse 🙀 Structure 👒 Search 👫 Insert 👾 Empty 🥥 Drop 🛛 🛛 InnoDB latin1_swedish_ci 16 KiB - |  |  |  |  |  |  |  |
| phpmyadmin         | 1 table Sum Ø InnoDB latin1_swedish_ci 16 KiB Ø B                                                       |  |  |  |  |  |  |  |
| test               | ↑ Check all With selected: ✓                                                                            |  |  |  |  |  |  |  |
|                    | 🚔 Print 📠 Data dictionary                                                                               |  |  |  |  |  |  |  |

| phpMyAdmin            | ← 🔄 Server: 127.0.0.1 » 🕤 Database: studenti |           |            |            |        |      |            |       |       |              |       |          |
|-----------------------|----------------------------------------------|-----------|------------|------------|--------|------|------------|-------|-------|--------------|-------|----------|
| 🗘 🗐 🔍 🖗 😋             | <b>1</b> 8                                   | Structure | 📄 SQL      | 🔍 Se       | arch   |      | Query      | 📑 Exj | port  | 👪 Im         | oort  | 🥜 Ор     |
| Recent Favorites      | - &                                          | Users ha  | ving acces | s to "stuc | lenti" | -    |            |       |       |              |       |          |
| New New               |                                              | User nam  | e Host nai | me         | Туре   | Priv | vileges    | Grant | Actio | 'n           |       |          |
| Information_schema    |                                              | root      | 127.0.0.1  |            | global | ALL  | PRIVILEGES | Yes   | 🐉 Eq  | dit privile( | jes 🛓 | 🛃 Export |
| E- performance_schema |                                              | root      | ::1        |            | global | ALL  | PRIVILEGES | Yes   | 🐉 Eq  | dit pri∨ile( | jes 🛓 | 🛃 Export |
| + phpmyadmin          |                                              | root      | ec2amaz    | -1qpqh3j   | global | ALL  | PRIVILEGES | Yes   | 🐉 Eq  | dit privile  | jes 🛓 | 🛃 Export |
| + studenti            |                                              | root      | localhost  |            | global | ALL  | PRIVILEGES | Yes   | 🐉 Eq  | dit privile( | jes 🛓 | 🛃 Export |
| test                  | 1<br>Ne                                      | _ Cr      | neck all   | With selec | oted:  | i E  | xport      |       |       |              |       |          |

# Zatim kliknemo na opciju Add user account.

# Username neka bude ekofstudent, Host name se bira iz padajuće liste localhost, a password neka bude 123.

#### Add user account

| Login Information |                 |             |           |
|-------------------|-----------------|-------------|-----------|
| User name:        | Use text field: |             | ]         |
| Host name:        | Local           | ~ localhost |           |
| Password:         | Use text field: | ~           | Strength: |
| Re-type:          |                 |             | ]         |

Opcija **Global privileges** omogućava da se odrede koje će sve privilegije neki korisnik imati za datu bazu. Na primer:

- da li će se korisniku dozvoliti da samo čita podatke iz baze (SELECT).
- da li će se korisniku dozvoliti da unosi podatke u bazu (INSERT).
- moguće je čekirati Check all kako bi se dale sve moguće privilegije.

| orosar printeges        | Sloval Whiteges Toneck an                             |                    |                                                            |  |  |  |  |  |  |  |
|-------------------------|-------------------------------------------------------|--------------------|------------------------------------------------------------|--|--|--|--|--|--|--|
| Note: MySQL privilege n | Note: MySQL privilege names are expressed in English. |                    |                                                            |  |  |  |  |  |  |  |
| Data                    | Structure                                             |                    | Resource limits                                            |  |  |  |  |  |  |  |
| SELECT                  | CREATE                                                | GRANT              | Note: Setting these options to 0 (zero) removes the limit. |  |  |  |  |  |  |  |
| INSERT                  | ALTER                                                 | SUPER              |                                                            |  |  |  |  |  |  |  |
| UPDATE                  | ✓ INDEX                                               | PROCESS            | THAN QUENTES FER TOOR 0                                    |  |  |  |  |  |  |  |
| DELETE                  | DROP                                                  | RELOAD             | MAX UPDATES PER HOUR 0                                     |  |  |  |  |  |  |  |
| FILE                    | ✓ CREATE TEMPORARY TABLES                             | SHUTDOWN           | MAX CONNECTIONS PER HOUR                                   |  |  |  |  |  |  |  |
|                         | SHOW VIEW                                             | SHOW DATABASES     |                                                            |  |  |  |  |  |  |  |
|                         | CREATE ROUTINE                                        | LOCK TABLES        | MAX USER_CONNECTIONS 0                                     |  |  |  |  |  |  |  |
|                         | ALTER ROUTINE                                         | REFERENCES         |                                                            |  |  |  |  |  |  |  |
|                         | EXECUTE                                               | REPLICATION CLIENT |                                                            |  |  |  |  |  |  |  |
|                         | CREATE VIEW                                           | REPLICATION SLAVE  |                                                            |  |  |  |  |  |  |  |
|                         | EVENT                                                 | CREATE USER        |                                                            |  |  |  |  |  |  |  |
|                         | TRIGGER                                               |                    |                                                            |  |  |  |  |  |  |  |

- Kada je podešeno sve što je potrebno, tada se klikne na dugme Go.
- Posle klika na dugme Go dobija se povratna informacija da li je uspešno unet korisnik i privilegije za njega za izabranu bazu podataka.
- Pošto je ovo urađeno, sada može da se konektuje na bazu.

# Konekcija sa bazom podataka

U PHP-u funkcija za konekciju sa bazom je **mysqli\_connect()** i ona ima četiri parametra: **host**, **username**, **password** i **datebasename**.

Napraviti folder **ekof** u **C:/XAMPP/htdocs/** i u taj folder staviti **.php** fajl pod nazivom **conn.php**, gde fajl sadrži sledeći kod:

| ene conn.p   | $hp \times$                                                                       |
|--------------|-----------------------------------------------------------------------------------|
|              | php</th                                                                           |
|              | <pre>\$host = "localhost";</pre>                                                  |
|              | <pre>\$username = "ekofstudent";</pre>                                            |
|              | <pre>\$password = "123";</pre>                                                    |
|              | <pre>\$datebasename = "studenti";</pre>                                           |
|              | <pre>\$db = mysqli_connect(\$host, \$username, \$password, \$datebasename);</pre> |
|              |                                                                                   |
|              | if (\$db==TRUE) {                                                                 |
|              | <pre>print "Konekcija sa bazom \$datebasename je uspela";</pre>                   |
|              | }                                                                                 |
|              | else {                                                                            |
|              | print "Konekcija nije uspela";                                                    |
|              | }                                                                                 |
| 14           | <pre>mysqli_close(\$db); //zatvaranje baze</pre>                                  |
| <b>1</b> 5 é | ?>                                                                                |

**\$db** je promenljiva koja sadrži konekciju sa bazom.

Konekcija sa bazom studenti je uspela

# Izvršavanje upita

Funkcija mysqli\_query() u PHP-u se koristi za slanje SQL upita u MySQL:

• U skriptu se prvo kreira konekcija, a zatim se izvršava iskaz.

Sledi primer kreiranja tabele pod nazivom testTable.

#### ⇒<?php

```
$username = "ekofstudent";
      $password = "123";
      $db = mysqli connect($host, $username, $password, $datebasename);
      if ($db==TRUE) {
          print "Konekcija sa bazom $datebasename je uspela";
          print "<BR>";
      else {
      $create="CREATE TABLE testTable /* kreiramo tabelu testTable */
      (id INT NOT NULL PRIMARY KEY AUTO INCREMENT, testField VARCHAR (75))";
       *testField koja je tipa varchar(75)
      $result=mysqli_query($db,$create); /*mysqli_query ima 2 parametra,
        2. je upit koji treba da se izvrsi za datog korisnika i bazu
        a u nasem primeru promenljiva $db = mysqli connect($host, $username, $password, $datebasename)
      if($result==TRUE){
          print "Tabela testTable je uspesno napravljena";
      else{
30
      mysqli close($db); //zatvaranje baze
```

Konekcija sa bazom studenti je uspela Tabela testTable je uspesno napravljena

# Sada će se uneti neki podaci u tabelu student:

#### insert\_form.html

| html                                                                                                    |
|----------------------------------------------------------------------------------------------------|
| <html lang="en"></html>                                                                                                    |
| <head></head>                                                                                                    |
| <meta charset="utf-8"/>                                                                                                    |
| <title>forma za unosenje podataka</title>                                                                                              |
|                                                                                                    |
| <body></body>                                                                                                    |
| <form action="insert.php" method="post"></form>                                                                                        |
| <label for="testfieldime"> Ime</label>                                                                                                 |
| <pre><input id="testfieldime" name="testfieldime" size="30" type="text"/> <n> <label for="testfieldprezime"> Prezime</label></n></pre> |
| <pre></pre>                                                                                                    |
| size="30">                                                                                                    |
| <pre><pre><pre><pre><pre><pre><pre><pre></pre></pre></pre></pre></pre></pre></pre></pre>                                               |
| <pre>(input type="text" id="testfieldfakultet" name="testfieldfakultet"</pre>                                                          |
| size="30">                                                                                                    |
| <pre><button name="submit" type="submit" value="Unesi"> Unesi vrednost</button></pre>                                                  |
|                                                                                                    |
|                                                                                                    |
|                                                                                                    |

#### insert.php

```
<?php
$host="localhost";
$password = "123";
$db = mysqli_connect($host, $username, $password, $datebasename);
if ($db==TRUE) {
    print "Konekcija sa bazom $datebasename je uspela";
    print "<BR>";
    print "Konekcija nije uspela";
$ime=mysqli_real_escape_string($db, $_POST['testfieldime']);
$prezime=mysqli_real_escape_string($db, $_POST['testfieldprezime']);
$fakultet=mysqli_real_escape_string($db, $_POST['testfieldfakultet']);
$insert="INSERT INTO student(ime, prezime, fakultet)
         VALUES('$ime', '$prezime', '$fakultet')";
$result=mysqli_query($db, $insert);
if($result==TRUE){
    print "Uspesno su uneseni podaci u tabelu";
1}
?≿
```

# Izvršavanje upita

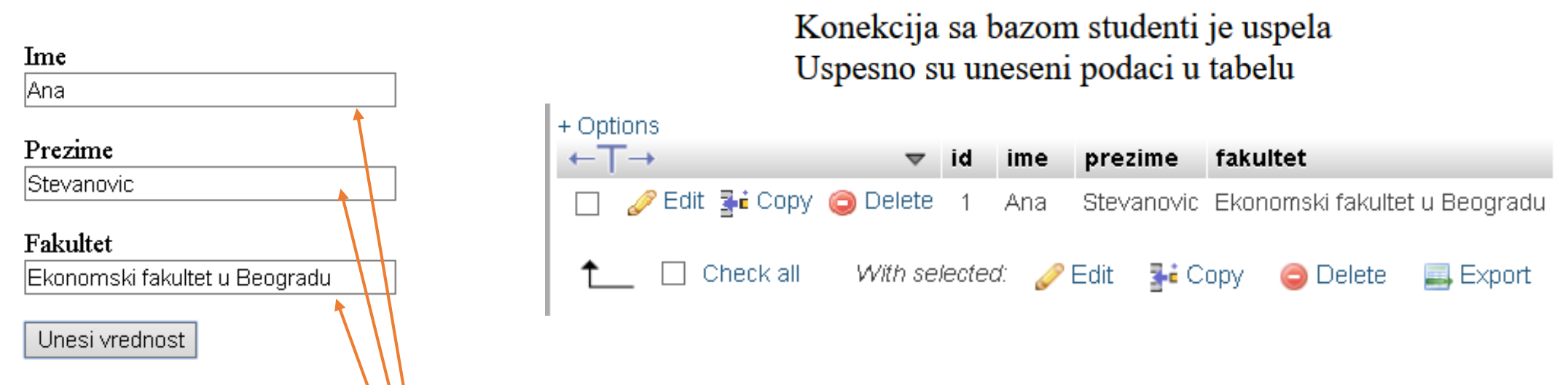

- Fajl insert\_form.html se postavlja u koreni direktorijum veb servera, u našem slučaju c:/xampp/htdocs/ekof/.
- Fajl insert.php se takođe postavlja u navedeni direktorijum.
- Vrednosti unete u formu zamenjuju upisane vrednosti u SQL upitu promenljivom \$\_POST[];
- mysqli\_real\_escape\_string() osigurava da se svi specijalni karakteri pravilno izbegnu, odnosno da se pri građenju upita i dalje ponašaju kao sastavni deo tog stringa i nikako se ne koriste u izmeni upita.

# Preuzimanje podataka pomoću PHP-a

#### \$password = "123"; \$db = mysgli connect(\$host, \$username, \$password, \$datebasename); if (\$db==TRUE) { print "Konekcija sa bazom \$datebasename je uspela"; print "<BR>"; else { \$select="SELECT \* FROM student"; \$result=mysqli query(\$db,\$select); **∃if(mysqli\_num\_rows(**\$result)>0){ //mysqli\_num\_rows() broji koliko redova izbacuje upit while(\$row=mysqli\_fetch\_array(\$result)){ //ovaj deo koda omogucava da se vrednosti citaju iz baze po redovima \$ime=\$row['ime']; \$prezime=\$row['prezime']; print "<HR>"; print "Ime: \$ime"; print "<BR>"; print "Prezime: \$prezime"; print "<BR>"; print "Fakultet: \$fakultet"; print "<BR>";

#### Konekcija sa bazom studenti je uspela

Ime: Ana Prezime: Stevanovic Fakultet: Ekonomski fakultet u Beogradu

#### Ime: David Prezime: Raicevic Fakultet: Ekonomski fakultet u Beogradu

# Da smo uradili **\$prebroj=mysqli\_num\_rows(\$select) print \$prebroj;** rezultat bi bio 2, jer u tabeli student imamo podatke za 2 studenta Anu i Davida.

Upotrebljen je iskaz **while** kako bi prošli kroz svaki zapis u rezultatu, postavljajući vrednosti svakog polja u specifičnu promenljivu.

# Funkcije:

- mysqli\_free\_result(\$result) oslobodiće svu memoriju povezanu sa identifikatorom rezultata (\$result).
- mysqli\_fetch\_array() vraća niz koji odgovara rezultatu ili NULL ukoliko nema rezultata

```
$db = mysqli_connect($host, $username, $password, $datebasename);
if ($db==TRUE) {
    print "Konekcija sa bazom $datebasename je uspela";
    print "<BR>";
$select="SELECT *
         FROM student";
$result=mysqli_query($db,$select);
if(mysqli_num_rows($result)>0){ //mysqli_num_rows() broji koliko redova izbacuje upit
    while($row=mysqli_fetch_array($result)){ //ovaj deo koda omogucava da se vrednosti citaju iz baze po redovima
        $ime=$row['ime'];
                                           //while ce se izvrsavati sve dok postoje podaci za dati select
        $prezime=$row['prezime'];
        print "<HR>";
        print "Ime: $ime"; print "<BR>";
        print "Prezime: $prezime"; print "<BR>";
        print "Fakultet: $fakultet"; print "<BR>";
    mysqli_free_result($result);
    mysqli_close($db);
```

Projektovanje tabele i kreiranje formi za unos podataka

# Projektovanje tabela baze podataka

# U PHP-u tabele se kreiraju naredbom CREATE TABLE ime\_tabele{//kolone};

|    |                                                                                   | 28 //kreiramo tabelu predmet sa kolonama id,predmet                                   |
|----|-----------------------------------------------------------------------------------|---------------------------------------------------------------------------------------|
|    | <pre>\$host="localhost";</pre>                                                    | 29 <mark>\$create_predmet="CREATE_TABLE_predmet(</mark>                               |
|    | <pre>\$username = "ekofstudent";</pre>                                            | id_pred INT NOT NULL PRIMARY KEY AUTO_INCREMENT,                                      |
|    | <pre>\$password = "123":</pre>                                                    | 31 predmet VARCHAR (255)                                                              |
|    | ¢datebasename - "studenti".                                                       | <pre>32</pre>                                                                         |
|    | full much second fully                                                            | 34 <b>[if(\$result_predmet)</b> {                                                     |
|    | <pre>\$db = mysql1_connect(\$nost, \$username, \$password, \$datebasename);</pre> | <pre>35 print "Uspesno ste kreirali tabelu predmet"; print "<br/>";</pre>             |
|    | <pre>pif (\$db==TRUE) {</pre>                                                     | 36 🔤 }                                                                                |
|    | <pre>print "Konekcija sa bazom \$datebasename je uspela";</pre>                   | 37 else{                                                                              |
|    | print "<br>";                                                                     | <pre>38 print "Tabela predmet nije kreirana ili vec postoji"; print "<br/>";</pre>    |
|    |                                                                                   | 39 🕞                                                                                  |
|    |                                                                                   | 40 //kreiramo tabelu profesor_predmet koja ima kolone id_pred,id_p                    |
|    | print "Kenekcija nije usnele".                                                    | 41 //zato sto i profesor moze da predaje vise predmeta i obrnuto                      |
|    | princ konekcija nije uspela ;                                                     | 42 7/vise profesor predmet="(REATE TABLE profesor predmet(                            |
|    | P}                                                                                | 44 id pred INT NOT NULL,                                                              |
| 14 | //kreiramo tabelu profesor sa kolonama id,ime,prezime,                            | 45 id_p INT NOT NULL                                                                  |
|    | <pre>CREATE TABLE profesor(</pre>                                                 | 46 (·)";                                                                              |
|    | id_p INT NOT NULL PRIMARY KEY AUTO_INCREMENT,                                     | <pre>47 \$result_profesor_predmet=mysqli_query(\$db,\$create_profesor_predmet);</pre> |
|    | ime_p VARCHAR (255),                                                              | <pre>48 dif(\$result_profesor_predmet){</pre>                                         |
|    | prezime p VARCHAR (255),                                                          | 49 print "Uspesno ste kreirali tabelu profesor_predmet"; print "<br>";                |
|    |                                                                                   | >° □}<br>51 ⊖else{                                                                    |
|    | <pre>\$result profesor=mvsqli querv(\$db,\$create profesor);</pre>                | 52 print "Tabela profesor_predmet nije kreirana ili vec postoji"; print "<br>";       |
|    | lif(fnocult_profesen)(                                                            | 53 þ}                                                                                 |
|    |                                                                                   | 54 mysqli_close(\$db);                                                                |
|    | print "Uspesno ste kreirali tabelu profesor"; print "<br>";                       | 55 白黔                                                                                 |
|    | <b>₽</b> }                                                                        | Konekcija sa bazom studenti je uspela                                                 |
|    | else{                                                                             | Uspesno ste kreirali tabelu profesor                                                  |
|    | <pre>print "Tabela profesor nije kreirana ili vec postoji"; print "<br/>";</pre>  | Usnesno ste kreirali tahelu nredmet                                                   |
|    |                                                                                   |                                                                                       |
|    |                                                                                   | Uspesno ste kreirali tabelu profesor predmet                                          |

# Kreiranje formi za unos podataka

Pošto je uspešno kreirana tabela **profesor**, **predmet** i **profesor\_predmet** u bazi **studenti**, sada će se napraviti forma za unos podataka u tim tabelama.

Kreiranje formi zahteva komunikaciju između HTML-a i PHP-a.

Prvo će se prikazati kako da se **unese,** zatim **izbriše** i na kraju kako da se **ažuriraju** podaci u tabelama.

# unos.php

## unos.html

|                                                                                      | 1 html                                                                                                    |                           |
|--------------------------------------------------------------------------------------|----------------------------------------------------------------------------------------------------|---------------------------|
| <pre>\$host = "localhost";</pre>                                                     | 2 [(htm]]ang="en")                                                                                                    |                           |
| <pre>\$username = "ekofstudent";</pre>                                               |                                                                                                    |                           |
| <pre>\$password = "123";</pre>                                                       | 3 C <head></head>                                                                                                    |                           |
| <pre>\$datebasename = "studenti";</pre>                                              | 4 <meta charset="utf-8"/>                                                                                                    |                           |
| <pre>\$db = mysqli_connect(\$host, \$username, \$password, \$datebasename);</pre>    | 5 <title>Unosenie podataka</title>                                                                                                    |                           |
| If (\$db == TRUE) {                                                                  |                                                                                                    |                           |
| print "Konekcija sa bazom \$datebasename je uspela";                                 | 6 El                                                                                                    |                           |
| print " <bk>";</bk>                                                                  | 7                                                                                                    |                           |
| <pre>erse {     print "Konekcija nije usnela";</pre>                                 | <pre>8</pre>                                                                                                    |                           |
| <pre>print Konekcija nije uspera ;</pre>                                             | 9 [] (n)(label fon="ime_profesona") Ime_profesona()                                                                                                    | /lahal\/hn\               |
| print " <hr/> ";                                                                     |                                                                                                    |                           |
| <pre>\$ime p=mysqli real escape string(\$db,\$ POST['ime profesora']);</pre>         | 10 🏳 <input id="ime_profesora" name="ime&lt;/td&gt;&lt;td&gt;e_protesora" type="text"/>                                                                                                    |                           |
| <pre>\$prezime_p=mysqli_real_escape_string(\$db,\$_POST['prezime_profesora']);</pre> | ; 11 🛛 😓 <label for="prezime_profesora"> Prezime prof</label>                                                                                                    | fesora:                   |
|                                                                                      | 12 12 12 12 12 12 12 12 13 14 15 16 17 18 19 19 10 10 10 10 10 10 10 10 10 10 10 10 10 10 10 10 10 10 10 10 10 10 10 10 10 10 10 10 10 10 10 10 10 10 10 10 10 10 10 10 10 10 10 10 10 10 10 10 10 10 10 10 10 10 10 10 10 10 10 10 10 10 10 10 10 10 10 10 10 10 10 10 10 10 10 10 10 10 10 10 10 10 < | name="prezime profesora"> |
| //ako su popunjena polja iz unos.html                                                | 12 Cinnut tuno-"cubmit" voluo-"Unoci" id-"unoc" nu                                                                                                    |                           |
| <pre>if(!empty(\$ime_p AND \$prezime_p)){</pre>                                      | 15 = Cinput type= Submit Value= Onesi 1d= unos na                                                                                                    | ame= unos Y               |
| //onda uradi sledece                                                                 | 14 Q                                                                                                    |                           |
| <pre>\$insert="INSERT INTO profesor(ime_p, prezime_p)</pre>                          |                                                                                                    | <b>^</b>                  |
| <pre>P VALUES ('\$ime_p', \$prezime_p')"; </pre>                                     | 16 OK/body>                                                                                                    |                           |
| <pre>\$rez=mysql1_query(\$db,\$insert);</pre>                                        |                                                                                                    |                           |
| print "Uspesne ste uneli redetke e profeseru":                                       | 1/ C/ntml>                                                                                                    |                           |
| print "<br>"·                                                                        |                                                                                                    | Ime profesora:            |
| print "ime: \$ime p prezime: \$prezime p":                                           |                                                                                                    | Aleksandra                |
|                                                                                      | Konekcija sa bazom studenti je uspela                                                                                                    | Alexisariara              |
| <pre>else{print "Proverite kod";}</pre>                                              |                                                                                                    | Prezime profesora         |
| ⇔}                                                                                   | Usnesno ste uneli nodatke o profesoru                                                                                                    |                           |
| else{                                                                                | ime: Aleksondro prezime: Zecessio                                                                                                    |                           |
| print "Neko polje je prazno";                                                        | ine. Aleksandra prezine. Zeeevie                                                                                                    |                           |
| <b>⇔</b> }                                                                           |                                                                                                    | Unesi                     |
|                                                                                      |                                                                                                    | 1                         |
|                                                                                      | ← T→ ▼ id_p ime_p prezime_p                                                                                                    |                           |
|                                                                                      | 🔲 🥜 Edit 👫 Copy 🥥 Delete 🛛 1 🛛 Aleksandra Zecevic                                                                                                    |                           |

Primera radi, uneće se još par profesora: Rade Stankić, Đorđe Stakić i Jovan Jovanović.

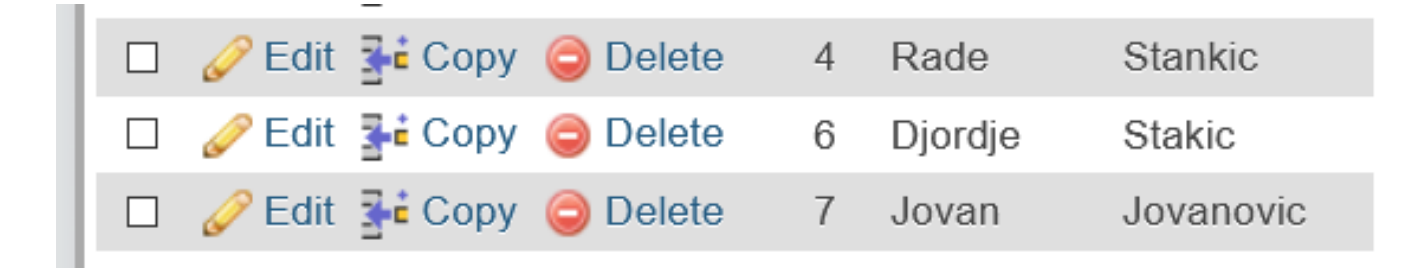

Želimo da Jovana Jovanovića izbrišemo iz baze, jer je npr. greškom unet kao profesor.

Sledeći kod pokazuje kako će se to uraditi:

### izbrisi.php

### izbrisi.html

| 1  | ¢ php</th <th>45</th> <th></th> <th><b>&gt;</b></th> <th></th> <th></th>          | 45 |                                                                            | <b>&gt;</b>         |                   |                                |
|----|-----------------------------------------------------------------------------------|----|----------------------------------------------------------------------------|---------------------|-------------------|--------------------------------|
|    | <pre>\$host = "localhost";</pre>                                                  |    | (head)                                                                     | <b>、</b>            |                   |                                |
|    | <pre>\$username = "ekofstudent";</pre>                                            |    | 1 I I I I I I I I I I I I I I I I I I I                                    |                     |                   |                                |
|    | <pre>\$password = "123";</pre>                                                    |    | Η <τ                                                                       | itle>               |                   |                                |
|    | \$datebasename = "studenti";                                                      |    |                                                                            | Izbrisi p           | podatke           |                                |
|    | <pre>\$db = mysqli_connect(\$host, \$username, \$password, \$datebasename);</pre> |    | . ¢ </td <td>′title&gt;</td> <td></td> <td></td>                           | ′title>             |                   |                                |
|    | <pre>if (\$db == TRUE) {</pre>                                                    |    | H <s< td=""><td>;tvle&gt;</td><td></td><td></td></s<>                      | ;tvle>              |                   |                                |
|    | <pre>print "Konekcija sa bazom \$datebasename je uspela";</pre>                   |    |                                                                            | table to            | 48                |                                |
|    | print "<br>";                                                                     |    | _ Y                                                                        |                     | 41<br>            |                                |
|    | <pre>else {     print "Verskrija nija uspala"; </pre>                             |    | -                                                                          | bord                | er: ipx solid i   | DIACK;                         |
|    | print konekcija nije uspela j                                                     |    |                                                                            | padd:               | ing: 5px;         |                                |
|    | print "(HR)"                                                                      |    |                                                                            | }                   |                   |                                |
|    | <pre>\$select="SELECT * EROM profesor":</pre>                                     |    | ↓ _/                                                                       | ′style>             |                   |                                |
|    | <pre>\$rez=mysqli query(\$db,\$select);</pre>                                     |    | A <td>i&gt;</td> <td></td> <td></td>                                       | i>                  |                   |                                |
|    |                                                                                   |    |                                                                            |                     |                   |                                |
|    | <pre>dif(mysqli_num_rows(\$rez) &gt; 0) {</pre>                                   |    |                                                                            |                     |                   |                                |
|    | <pre>print "";</pre>                                                              |    | e <pre>body&gt;</pre>                                                      |                     |                   |                                |
|    | print "                                                                           |    | <b>⊝≺form</b>                                                              | action="iz          | brisi.php" met    | hod="post">                    |
|    | Id profesora                                                                      |    |                                                                            | > <label>Un</label> | eti id za bris    | anje podatka                   |
|    | Ime profesora                                                                     |    | <i< td=""><td>input type='</td><td>"text" name="i</td><td>d"&gt;</td></i<> | input type='        | "text" name="i    | d">                            |
|    | Prezime profesora                                                                 |    | 4 11                                                                       | nnut type="         | "submit" name="   | "izhrisi" value="Izhrisi"\//n\ |
|    | <pre>{/tr&gt;";</pre>                                                             |    | , in the second                                                            |                     | Submite Hume-     |                                |
|    | <pre>while (\$row = mysqli_fetch_array(\$rez)) {</pre>                            |    | H <td>1&gt;</td> <td></td> <td></td>                                       | 1>                  |                   |                                |
|    | <pre>\$id = \$row['id_p'];</pre>                                                  |    | ⊖ <td>/&gt;</td> <td></td> <td></td>                                       | />                  |                   |                                |
|    | <pre>\$ime_p = \$row['ime_p']; factorize = factorize = 12;</pre>                  |    |                                                                            | L>                  |                   |                                |
|    | <pre>\$prezime_p = \$row['prezime_p'];</pre>                                      |    |                                                                            |                     |                   |                                |
|    | <pre>ctd align='center' style='font-size: 30ny'&gt;%id</pre>                      |    | Konekcija sa bazom stud                                                    | enti je uspela      |                   |                                |
|    | <pre>(td align='center' style='font-size: 30px'&gt;\$ime_n</pre>                  |    |                                                                            |                     |                   |                                |
|    | <pre>\$prezime p</pre>                                                            |    | la profesora                                                               | ime profesora.      | Prezime profesora |                                |
|    | <pre></pre>                                                                       |    | 1                                                                          | Aleksandra          | Zecevic           |                                |
|    |                                                                                   |    | 4                                                                          | Rade                | Stankic           |                                |
|    | print "";                                                                         |    | 6                                                                          | Diordie             | Stakic            |                                |
|    | print " <hk>";</hk>                                                               |    | 0                                                                          | Djoraje             | Jukie             |                                |
|    | Lif(lempty/\$ POST['id']))                                                        |    | 7                                                                          | Jovan               | Jovanovic         |                                |
|    | <pre>%id=mvsoli real escape string(%db.% POST['id'1):</pre>                       |    |                                                                            |                     |                   |                                |
|    | B \$delete="DELETE FROM profesor                                                  |    |                                                                            |                     |                   |                                |
|    | WHERE id_p='\$id'";                                                               |    | Une                                                                        | ti id za brisan     | je podatka        |                                |
|    | <pre>\$rez1=mysqli_query(\$db,\$delete);</pre>                                    |    |                                                                            |                     |                   |                                |
|    | <b>4</b> }                                                                        |    |                                                                            |                     |                   |                                |
| 43 | <pre>mysqli_close(\$db);</pre>                                                    |    | izb                                                                        | orisi               |                   |                                |
|    |                                                                                   |    |                                                                            |                     |                   |                                |